# WEB Splicing control software

#### **1. Product introduction**

The multi-screen splicing processor adopts FPGA+ system architecture, and the WEB control card can realize the mobile phone, tablet, computer and other devices to control the splicing processor through the browser.

1. Device interface description

#### 1.1. 2U Device

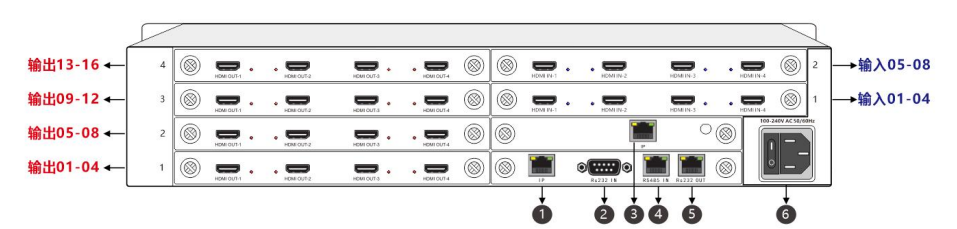

#### 1.2. 4U or above device

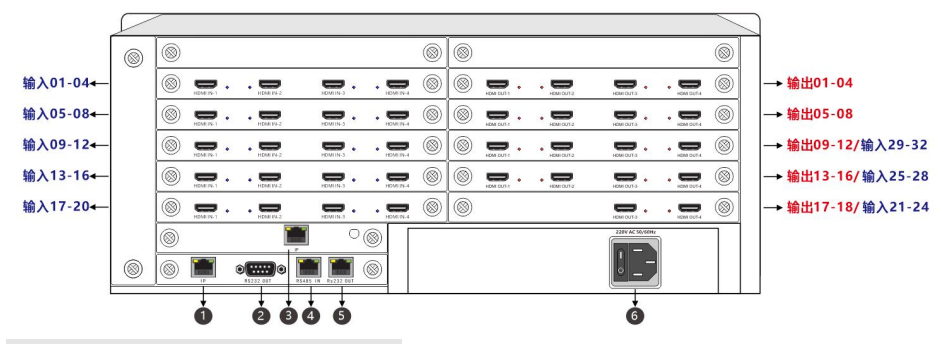

Note: 7U, 15U and 4U are similar

| 1 | Network control interface      | 4 | RS485control        |  |  |
|---|--------------------------------|---|---------------------|--|--|
|   |                                |   | interface(reserved) |  |  |
| 2 | RS232 control interface        | 5 | RS232 Ring out the  |  |  |
|   |                                |   | interface           |  |  |
| 3 | WEB control interface (option) | 6 | Power interface     |  |  |

# 2. Description of the interface of the WEB board

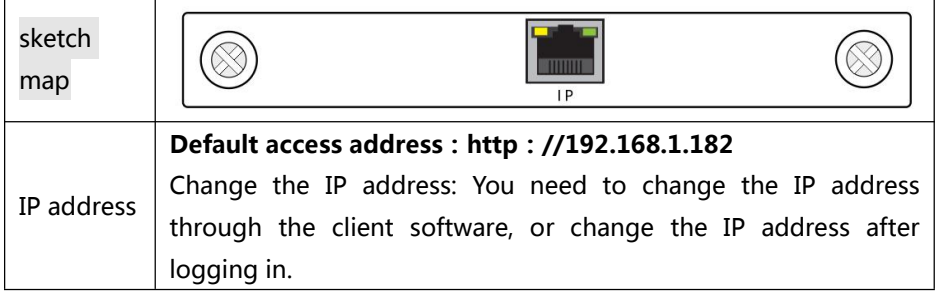

#### 3. Attention points

1. The client control needs to connect to the IP interface of the control card, and the WEB access needs to connect to the IP interface of the WEB card.

2. If you use a browser such as 360 or QQ that does not support the IE kernel, switch to the speed mode. Chrome is recommended.

3. If the device is restarted, wait about 30 seconds before you can use the WEB control.

# 4. ECHO card description (optional)

The IP network port connects to the LAN, and other ports are reserved for wireless connection.

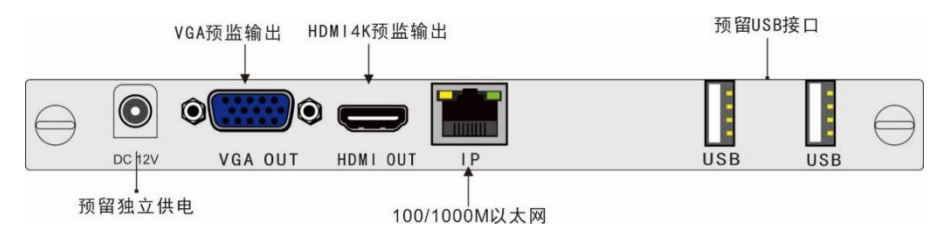

The input image data in the controller can be compressed and encoded and transmitted to the controller management software through the network through the setting pre-monitor card of the splicing control software, and the video data output by the controller can be seen on the management software in real time, which is convenient to operate and monitor the controller input signal The board supports a maximum of eight different signals at the same time. The network output synchronously displays the large-screen content in real time.

- The HDMI port is reserved and supports the 3840x2160@30Hz or lower HDMI standard resolution.
- 2. Field configuration, simple operation, plug and play.
- 3. Connect the IP port to the LAN .
- 4. The VGA port is reserved. The VGA port can be used to output data to the hardware output for pre-monitoring .
- 5. The DC 12V and USB ports are reserved for later expansion and upgrade.
- 5. Operation instructions
- 5.1. Entering the Operation Screen

Access: Connect the access terminal (mobile phone, computer or tablet) to a LAN with the device and open the browser to access: 192.168.1.182 , Default User Name : admin , Password : admin

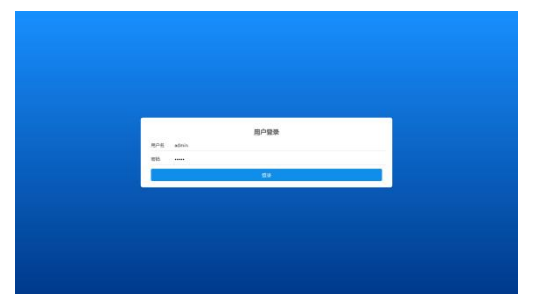

# 5.2. ECHO Settings (optional)

#### 5.2.1. ECHO network settings

Set the ECHO card, WEB card, and master card to a LAN. Click Settings to configure the IP address of the video back card.

| 🔜 拼接控制系                                                         | 统                                                                                                    |                |          | 拼脸投制 设备管理 admin ⑧ |
|-----------------------------------------------------------------|----------------------------------------------------------------------------------------------------|----------------|----------|-------------------|
| 田田 (小田)<br>(小田)<br>(小田)<br>(小田)<br>(小田)<br>(小田)<br>(小田)<br>(小田) | N122958628<br>(P824: 192.168.8.16) (028 (192.168.8.16)<br>(255.255.0.0)<br>(936: 192.168.1.1)<br>(Mac (192.96.2.75.278.2) |                |          |                   |
| 通道命名<br>软件设置                                                    | 新会<br>                                                                                                    | 2              |          |                   |
|                                                                 | 13                                                                                                    | 30<br>14<br>18 | 15.      | 16<br>20          |
|                                                                 | 29                                                                                                    | 30<br>54       | 31<br>35 | 32<br>36          |
|                                                                 | 版字: 8 · 2 图成 第空 目前 词                                                                                                    | t              |          |                   |

# 5.2.2. ECHO channel settings

A card can select eight channels for ECHO.

| 🚾 拼接控制系     | 统      |                     |        |    | 詳證設計 设备管理 admin ⑧ |
|-------------|--------|---------------------|--------|----|-------------------|
| 耕油设置        | 阿里网络设置 |                     |        |    |                   |
| 输出管理        | IPt地址: | 192.168.8.148 设置 重時 |        |    |                   |
|             | 子网捷码:  | 255.255.0.0         |        |    |                   |
| 6299 FE 122 | 网关:    | 192,168.1.1         |        |    |                   |
| 回日设置        | Mac    | 80.96:42:95:79:32   |        |    |                   |
| 通道命名        | 板卡     | 8 v                 |        |    |                   |
| 软件设置        | 回呈通過设置 |                     |        |    |                   |
|             |        | i                   | a      | a  |                   |
|             |        | •                   | 10     | n  | 12                |
|             |        | 13                  | 34 ::  | 15 | 16                |
|             |        | 17                  | 18     | 19 | 20                |
|             |        | 29                  | 30     | 31 | 12                |
|             |        | 33                  | м      | 35 | 36                |
|             | 板卡     | 8 - B               | 0 i2.2 |    |                   |

5.3. Regional description

| RA 38(18/22) 🔠 😂 | \$132 \$438 -30- M-2 | R#B& R#                            | <u>ज</u> ्र 2                                                                                                  |           |                                                 |                                                                                                    | BE HAR  | D BRIMA |
|------------------|----------------------|------------------------------------|----------------------------------------------------------------------------------------------------|-----------|-------------------------------------------------|----------------------------------------------------------------------------------------------------|---------|---------|
| © 1-HDMI 0       |                      | @ 1-H0MI                           |                                                                                                    | ~ X @     | Ø 2-HDMI                                        |                                                                                                    | 2 X @   |         |
| S 2-HDMI         |                      | /#40:1<br>#20:1                    |                                                                                                    |           | 1970) 2<br>1970: 2<br>(2000) 0. 2000, 16201     |                                                                                                    |         |         |
| 🕸 з-номі 🛛 🔒     |                      |                                    |                                                                                                    |           |                                                 |                                                                                                    |         |         |
| §наномі 0        |                      |                                    |                                                                                                    |           |                                                 |                                                                                                    |         |         |
| 🔊 9-4K 9         |                      |                                    |                                                                                                    |           |                                                 |                                                                                                    |         |         |
| 🔊 10-4K 🛛 🕮      | 3                    |                                    |                                                                                                    |           |                                                 |                                                                                                    |         |         |
| © 11-4K 🛛 🛈      | 5                    |                                    |                                                                                                    |           |                                                 |                                                                                                    |         |         |
| © 12-4K 🛛 🖸      |                      | Ø 4.HOMI                           |                                                                                                    | ~× × ©    | S-HDMI                                          |                                                                                                    | ~ * * * |         |
| рњи В            |                      | 理想:3<br>間(0:3<br>前:5120,2000,1620) |                                                                                                    |           | (5-10) 4<br>(250) 4<br>(2500) 1624, 2680, 1620) |                                                                                                    |         |         |
| 9144K (8         |                      |                                    |                                                                                                    |           |                                                 |                                                                                                    |         |         |
| © 16-4K 16       |                      |                                    |                                                                                                    |           |                                                 |                                                                                                    |         |         |
| 🛇 17-4K 🛛 😈      |                      |                                    |                                                                                                    |           |                                                 |                                                                                                    |         |         |
| 🗣 18-4K 🛛 👫      |                      |                                    |                                                                                                    |           |                                                 |                                                                                                    |         |         |
| 🛇 19-4K 🛛 🚯      |                      |                                    |                                                                                                    |           |                                                 |                                                                                                    |         |         |
| 🛇 20-4K 🛛 🕹      | 和家場式                 |                                    |                                                                                                    |           |                                                 |                                                                                                    |         |         |
| 30-Android 30    | THE .                | 4                                  | And and a second second second second second second second second second second second second second second se | 0         | and the state of the state                      |                                                                                                    | 0       |         |
| 🕸 16-НОМІ 🛛 🕸    |                      |                                    |                                                                                                    |           |                                                 | Canadi Statistica (Canadi Statistica (Canadi Statis |         | 0       |
| 1                |                      | 100                                |                                                                                                    |           |                                                 | Constraint of Constraint of Con-                                                                                                    |         | 0       |
|                  | 预赢1                  |                                    | 预察2                                                                                                    |           | 预察3                                             |                                                                                                    | 预兼4     |         |
| 14A2数 网络55       | ELE 🕕 RES 🗍 S        |                                    | 5                                                                                                    | 新市場1 新市場2 | [####3] [####4]                                 |                                                                                                    | ι       |         |

| 1 | Signal Toolbar | Input signal, plan mode, IPC                        |
|---|----------------|-----------------------------------------------------|
| 2 | Toolbar        | New, Clear, Quick New, screen channel, open screen, |
|   |                | close screen, more                                  |
| 3 | Virtual Screen | Window operation area                               |
|   | bar            |                                                     |
| 4 | Preplan bar    | To preview the plan, click to switch the plan.      |
| 5 | ECHO           | Enable/Disable Echo, enable/disable Premonitor.     |
|   | Preliminary    |                                                     |
|   | monitoring     |                                                     |

# 5.3.1. 功能按键

| <b>显 拼接控制系统</b> |                                       |       |  |  |  |  |  |  |
|-----------------|---------------------------------------|-------|--|--|--|--|--|--|
| 输入源(18/22)      | 新建 快建 ——对一 清空   保存预定   同步   拉屏 ~      |       |  |  |  |  |  |  |
| S 1-HDMI        | S 1-HDMI                              | ₽ % ⊗ |  |  |  |  |  |  |
| 🔊 2-HDMI 🛛 🛛 🖉  | 序号:-1<br>层次:1<br>(0, 0, 2880, 1620)   |       |  |  |  |  |  |  |
| S-HDMI 3        | 7                                     |       |  |  |  |  |  |  |
| 🔊 4-HDMI 🛛 🚳    | · · · · · · · · · · · · · · · · · · · |       |  |  |  |  |  |  |
| 🔊 9-4K 9        |                                       |       |  |  |  |  |  |  |
| 🔊 10-4К 🛛 🛈     |                                       |       |  |  |  |  |  |  |
| 🔊 11-4K 🛛 🛈     |                                       |       |  |  |  |  |  |  |
| ♠ 12.4K         | 0                                     |       |  |  |  |  |  |  |

| New             | Create a new window for the selected signal in screen order     |
|-----------------|-----------------------------------------------------------------|
| shortcut key    | Quickly create a new partition window                           |
| One to one      | Create a window one to one based on the input signal source     |
| Save the plan   | Saves the current screen to the preplan                         |
| Synchronization | Synchronize device data                                         |
| Control screen  | Switch/turn off the screen (requires the device to loop out the |
|                 | screen 232 wire, and the protocol needs to match)               |

# 5.3.2. Signal window opening and switching signal

- Signal opening: Drag the input source to the blank area of the screen to open the window signal, or click the New button.
- Quick New: Quick and average window opening.

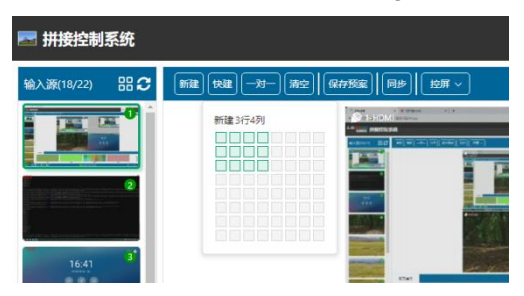

 Switching signal: Drag the input source signal to the corresponding window to switch the signal.

| 🔜 拼接控制系统       |                                     |          |                                           |
|----------------|-------------------------------------|----------|-------------------------------------------|
| 输入源(18/22) 品 🕃 | 新建 [快速] — 对— [清空] [保存预室] [同步] [控屏 ~ |          |                                           |
| 🔊 1-НDMI 🛛 🕚   | 🔊 1-HDMI                            | ~ ‰ ⊗    | 🔊 2-HDMI                                  |
| 🔊 2-HDMI 🛛 😮   | 序号 1<br>层次 1<br>(0, 0, 2880, 1620)  |          | , 序号: 2<br>层次: 2<br>(2880, 0, 2880, 1620) |
| A-HDMI 3       | 7                                   |          | 5                                         |
| 🔊 4-HDMI 🗾 🕘   |                                     |          |                                           |
| 🔊 9-4K 9       |                                     |          |                                           |
| 🔊 10-4K 🛛 10   |                                     |          |                                           |
| 🔊 11-4K 🛛 🛈    |                                     |          |                                           |
| 🔊 12-4K 🛛 😢    | 8                                   |          |                                           |
| 🔊 13-4K 🛛 🕄    | ● 4-HDMI<br> 序号]<br> 四/2-3          | <i>∡</i> | ₩ 3-HDMI<br>序号: 4<br>目次: 4                |
| 🔊 14-4K 🚺      | (0, 1620, 2880, 1620)               |          | (2880, 1620, 2880, 1620)                  |
| 🔊 15-4К 🚺      |                                     |          |                                           |
| 🔊 16-4K 🚺      |                                     |          |                                           |
| 🔊 17-4K 🛛 🕫    | 9                                   |          | 5                                         |
| 🔊 18-4K 🛛 18   |                                     |          |                                           |
| 🔊 19-4K 🔋      |                                     |          |                                           |

# 5.3.3. Window locking and logical paving

| 拼接控制 | 设备管理         | admin 🛞  |
|------|--------------|----------|
|      | 1462 🔵   224 | nsem 🕖 🔪 |

Locked window: After the window is locked, you cannot drag the window and can switch the input signal source of the window.

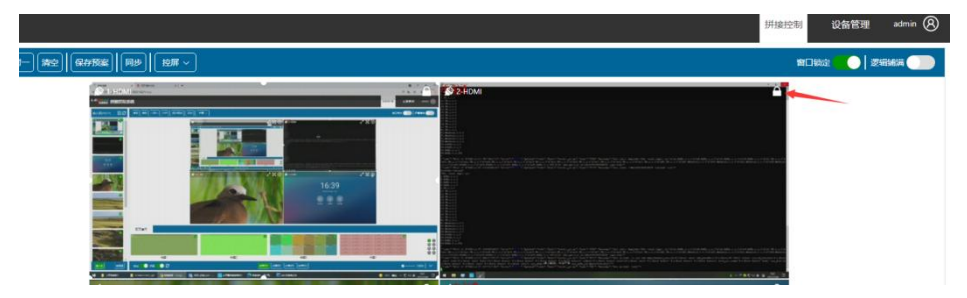

Logical Overlay: Enable logical overlay to automatically overlay Windows based on the dotted line and solid line of the screen.

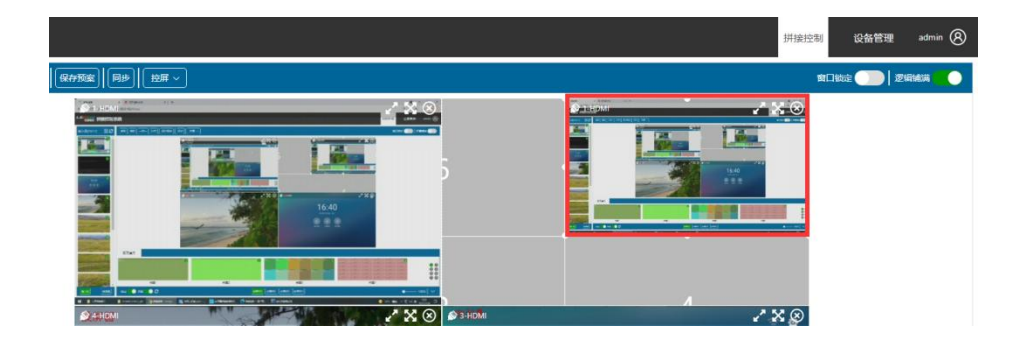

#### 5.3.4. Close the window and clear the screen

- Close window: Click the close icon of the window, or drag the window outside the screen wall to close the window.
- Clear Screen: Clicking the Clear button will clear all Windows of the current screen wall.

#### 5.3.5. Preplan operation

- Save preplan: Click the preplan box to be saved and then save it;
- Loading preplan: click the preplan box to be loaded, then click open; Or drag the plan directly onto the screen;
- Modify the plan name: Enter the plan name when saving the plan.
- Delete plan: right-click to delete or click the pop-up box to delete;

Note: The preview image and name of the plan saved on the client cannot be synchronized with that on the WEB. You need to load the plan and click Synchronize before saving the plan.

| 新設 快速 一対一 測空 保存 |                                                                   |   |                                |                                        | 2月15元 <b>(11)</b> 2月16元 <b>(11)</b> |
|-----------------|-------------------------------------------------------------------|---|--------------------------------|----------------------------------------|-------------------------------------|
|                 | 2011-004<br>1995: 1<br>2011: 2000, 1600)<br>2010, 2000, 1600)<br> | 7 | ~ * 8                          |                                        | <b>2</b> ×∞                         |
|                 | # 4 FROM<br>##15 3<br>20 1 1400, 2000, 16209                      |   | 1 2 3 4   5 6 7 8   9 10 11 12 | 2<br>3 1004<br>1 2<br>1 1005 1008 1008 | 4 280                               |
|                 |                                                                   | ) | 13 14 15 16<br>ECM (R47        |                                        | 1                                   |

#### 5.4. Echo Pre-monitoring (optional)

- Optional: An echo premonitoring card must be configured on the device, and the WEB card must be used.
- Echo: Click Echo to display real-time window signals in the screen wall window.
- Pre-monitor: Click pre-monitor, and the real-time signal image will be displayed in the signal source window.

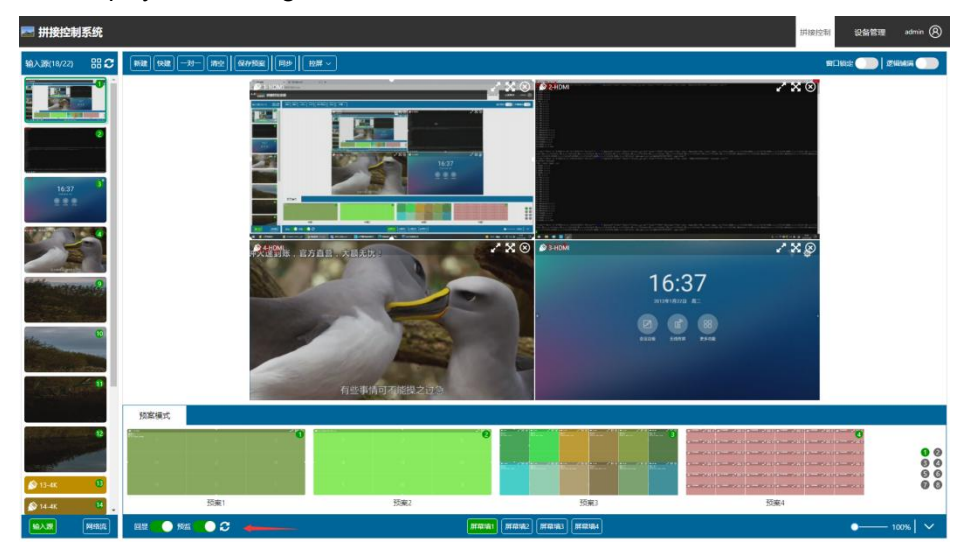

# 6. WEB card set6.1. Screen Control Protocol

Serial port baud rate setting, serial port protocol selection.

| 🔄 拼接控制系              |                                                                 | Hinish Sat | ≣ admin 🛞 |
|----------------------|-----------------------------------------------------------------|------------|-----------|
| 拼接设置<br>输出管理         | аант<br>14046 <u>же</u> же<br>ааннох                            |            |           |
| 设备管理<br>回意设置<br>通道命名 | 1918年1日192168.8182 健康 第二日日 日<br>子明陽時 25535.00<br>現代 192168.1824 |            |           |
| 软件设置                 | DHB62版<br>大期6500 R-02004 - 波特楽 900 - 22頁<br>時十回本                |            |           |
|                      | . RN                                                            |            |           |
|                      | 1126004650                                                      |            |           |
|                      | IPI始起: 192.168.8.184 意識 総置                                      |            |           |
|                      | 子网播码: 255.255.0.0                                               |            |           |
|                      | 网统: 192.168.18.1                                                |            |           |

#### 6.1. Channel naming

# Customize input, output, and plan names

| 🛃 拼接控制系 | 系统    |       |       |       | Higher Co | 各管理 | admin 🛞 |
|---------|-------|-------|-------|-------|-----------|-----|---------|
| 拼接设置    | 输入通道  |       |       |       |           |     | 清除      |
|         | 01:   | 02:   | 03:   | 04:   |           | ] [ | torm    |
| 制出机构    | 05:   | 06:   | 07:   | 08:   |           |     | 20.95   |
| 设备管理    | 09:   | 10:   | 11:   | 12:   |           |     | 保存      |
| 回显设置    | 13:   | 14:   | 15:   | 16:   |           | ].  |         |
| 通道命名    | 输出通道  |       |       |       |           |     |         |
|         | 01:   | 02:   | 03:   | 04:   |           |     |         |
| 软件设置    | 05:   | 06:   | 07:   | 08:   |           |     |         |
|         | 09:   | 10:   | 11:   | 12:   |           |     |         |
|         | 13:   | 14:   | 15:   | 16:   |           | Ι.  |         |
|         | 预度适应  |       |       |       |           |     |         |
|         | 1-01: | 1-02: | 1-03: | 1-04: |           | Î.  |         |
|         | 1-05: | 1-06: | 1-07: | 1-08: |           |     |         |
|         | 1-09: | 1-10: | 1-11: | 1-12: |           |     |         |
|         | 1-13: | 1-14: | 1-15: | 1-16: |           | ].  |         |
|         |       |       |       |       |           |     |         |

6.1. Software Settings

Language switch: Chinese/English

Software Name: User-defined software name

WEB version: indicates the version of the current WEB control software

#### Software function: partial function switch setting

| III 拼接控制系统 |                                    |  |  |  |  |  |
|------------|------------------------------------|--|--|--|--|--|
| 拼接设置       | 软件设置                               |  |  |  |  |  |
| 输出管理       | 语言: 中文 √ 过置<br>软件名称 拼接控制系统 设置      |  |  |  |  |  |
| 设备管理       | WEB版本; Web-GO-1.22.1123-Alpha      |  |  |  |  |  |
| 回显设置       | 软件功能 子信号 🤡 多屏幕墙 🦳 独立输出 🔮 屏幕控制 🛛 沒置 |  |  |  |  |  |
| 通道命名       |                                    |  |  |  |  |  |
| 软件设置       |                                    |  |  |  |  |  |
|            |                                    |  |  |  |  |  |

#### 7. Change the IP address for WEB access

# 6.2. Use the client to change the WEB IP address

- The client is connected to the device
- Click the WEB card setup icon

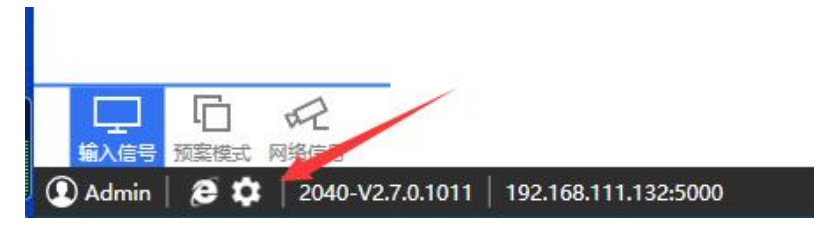

• Set the IP address of the WEB card

| Version: | .E8000-series-7688-webserver-V2.0.200729 |   |     |    |     |              | 0.200729 | GetVersion |
|----------|------------------------------------------|---|-----|----|-----|--------------|----------|------------|
| Network  | c —                                      |   |     |    |     |              |          |            |
| IP地址:    | 192                                      | • | 168 |    | 111 | ( <b>•</b> ) | 182      | GetNetwork |
| 子网掩码:    | 255                                      | 4 | 255 | 1  | 0   | 347          | 0        | SetNetwork |
| 网关:      | 192                                      |   | 168 | 12 | 1   | 320          | 1        | WebRestar  |
| DNS:     | 8                                        |   | 8   |    | 8   |              | 8        | WebVisit   |

Note: The IP address of the WEB card is the access address of the WEB.

#### 6.2. Change the WEB IP address on the WEB page

| P 拼接控制系统 · · · · · · · · · · · · · · · · · · · |                        |                |  |  |  |  |  |
|------------------------------------------------|------------------------|----------------|--|--|--|--|--|
| 拼接设置                                           | 设备管理<br>蜂鸣器: 开启 关闭     |                |  |  |  |  |  |
| 输出管理                                           | 设备网络设置                 |                |  |  |  |  |  |
| 设备管理                                           | IP地址: 192.168.8.182 谚置 | 波特率: 115200 返置 |  |  |  |  |  |
| 回显设置                                           | 子网掩码: 255.255.0.0      | 1が以间開: 90 〜    |  |  |  |  |  |
| 通道命名                                           | 网关: 192.168.18.254     |                |  |  |  |  |  |
| 软件设置                                           | 拼接设置                   |                |  |  |  |  |  |
|                                                | 大用协议: ROWNIA >         |                |  |  |  |  |  |

7. FAQ

# The web page cannot be accessed, the page cannot be loaded, and data cannot be synchronized.

1. Check whether the network is connected and can be pinged through.

2. Whether the network is connected; Check whether the communication port is correct. If the network connection is used, replace the port and connect it again.

3. Check whether the browser is IE kernel. Chrome is recommended. If the browser is 360 or QQ, switch to Speed mode.